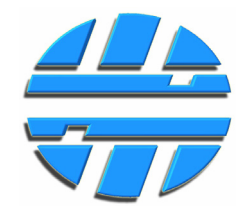

# Тарировка топливных баков в программе «Конфигуратор сумматоров серии «А»» Редакция №1.1

| 🔜 Конфигуратор сумматоров серии        | "A"                               |                  |                         |                     |               |
|----------------------------------------|-----------------------------------|------------------|-------------------------|---------------------|---------------|
| • • • • • • • • • • • • • • • • • • •  | 🖬 🗳   🚸                           | <sup>1</sup> 🔷 ا | <b>?</b> ₩              |                     |               |
| Записать все Проверка                  | Сохранить все Открыть   Настройки | и Информация Пом | 10ЩЬ ВКЛЮЧИТЬ ИЗМЕ      | ерение По умолча    | анию          |
| Общне настронки                        | дагчик т дагчик 2 дагчик 3 дагч   | ИК 4             | Задивки/Сдивы           |                     |               |
| Время измерения, с 1                   | Частота, Гц Температура, С        | л                | л                       | Степень             | Полный бак, л |
| Аналоговый 💿 Частотный                 | 0 0                               | 0                | 10,00 🤤                 | 3 🗘                 | 0,00          |
| Частота (min), Гц 🛛 300 🗢              | 💿 Заливки 🔵 Сливы                 |                  | График тар              | ирования            |               |
| Частота (max), Гц 🛛 🏮                  | Таблица тарирования               | <sup>10</sup> T  |                         | ·                   |               |
| 🔲 Включить подтягивющий резистор       | N Частота, Гц Заливки             |                  |                         |                     |               |
| Параметры выхода                       |                                   | 9                |                         |                     |               |
| 🔿 Аналоговый 💿 Частотный               |                                   | 8                |                         |                     |               |
| Частота (min), Гц 🛛 300 🤤              |                                   |                  |                         |                     |               |
| Частота (max), Гц 🛛 1500 📚             |                                   | 7-               |                         |                     |               |
| Включить подтягивющий резистор         |                                   |                  |                         |                     |               |
| Аналоговый выход (0.5-4.5) В           |                                   | 64               |                         |                     |               |
| Аналоговый выход (2.5-10) В            |                                   | ₫ 5-             |                         |                     |               |
| Параметры протокола RS232/RS485        |                                   | 5                |                         |                     |               |
| Адрес в сети 1                         |                                   | 4-               |                         |                     |               |
| 💿 Centronix - ASCII 🛛 🔘 Centronix - MD |                                   |                  |                         |                     |               |
| O ModBus - RTU O Centronix - OM        |                                   | 3                |                         |                     |               |
| Включить поток передачи данных         |                                   | 2                |                         |                     |               |
| Статус                                 |                                   |                  |                         |                     |               |
| Частота, Гц Объем, л<br>Датчик 1       |                                   | 1                |                         |                     |               |
| Датчик 2                               | ИТОГО: О                          |                  |                         |                     |               |
| Датчик 3                               | 📔 Открыть 🛃 Сохранить             | 512              | 1024 1536 204<br>Частот | 8 2560 3072<br>а.Ги | 3584 4096     |
| Итого:                                 |                                   |                  |                         | -,1                 |               |
| Выход А, В Выход Н Выход Ч, Гц         |                                   |                  |                         |                     |               |
|                                        | Удалить точку Доб. точку          | Рассчитать ко    | оффициенты              | Коэффициенты        | 👗 Запись      |
| COM7 A-424AF_V3                        | Чтение успешно завершено.         |                  | V                       | 3 USB log 💽         |               |

## СОДЕРЖАНИЕ

| 1 | УСТАНОВКА ПРОГРАММЫ И ДРАЙВЕРА                        | 3  |
|---|-------------------------------------------------------|----|
| 2 | ПОДКЛЮЧЕНИЕ К СУММАТОРУ                               | 8  |
| 3 | ОБЩЕЕ ОПИСАНИЕ НАСТРОЕК СУММАТОРА                     | 10 |
|   | 3.1 Инструменты                                       | 10 |
|   | 3.2 Описание настроек сумматора                       | 12 |
| 4 | НАСТРОЙКА СУММАТОРА                                   | 14 |
|   | 4.1 Настройка входов для датчиков с частотным выходом | 14 |
|   | 4.2 Настройка выхода                                  | 14 |
|   | 4.3 Настройка цифрового интерфейса                    | 14 |
| 6 | ТАРИРОВАНИЕ                                           | 15 |

## Список документации, для ознакомления с работой сумматоров серии «А» для датчиков уровня топлива.

| N⁰ | Документ                                                                                                    | Содержание документа                                                                                |
|----|----------------------------------------------------------------------------------------------------|----------------------------------------------------------------------------------------------------|
| 1  | Сумматоры датчиков уровня топлива с частотным и аналоговым<br>выходом A-424AF-232, A-424AF-485, A-424AAF-232, A-424AAF-<br>485.<br>Руководство по эксплуатации.<br>Файл «1_RE_A-424AF.pdf» | Назначение, устройство, принцип работы,<br>варианты подключения и т.п. сумматоров серии<br>А-424.   |
| 1  | Сумматоры датчиков уровня топлива с частотным выходом A-224F.<br>Руководство по эксплуатации.<br>Файл «1_RE_A-224F.pdf»                                                                    | Назначение, устройство, принцип работы,<br>варианты подключения и т. п. сумматоров A-224F.          |
| 1  | Сумматоры датчиков уровня топлива с частотным выходом А-<br>224А.<br>Руководство по эксплуатации.<br>Файл «1_RE_A-224A.pdf»                                                                | Назначение, устройство, принцип работы,<br>варианты подключения и т. п. сумматоров серии<br>A-224A. |

## УСТАНОВКА ПРОГРАММЫ И ДРАЙВЕРА

## УСТАНОВКА ПРОГРАММЫ И ДРАЙВЕРА

Для работы программы необходимы компоненты Windows: Microsoft .NET Framework 3.5, Windows Installer 3.1. Запустите Setup.exe. Если на вашем компьютере не установлены вышеперечисленные компоненты, то инсталлятор автоматически закачает их с web-caйта компании Microsoft, установит их и продолжит установку программы. После установки, инсталлятор создаст ярлыки на «Рабочем столе» а также в меню Пуск\Программы\Centronix.

| Убелитесь чт | го запускается | ли программ | а «Конфигурал | гор суммат | оров серии «А»». |
|--------------|----------------|-------------|---------------|------------|------------------|
| / 1          |                |             |               |            |                  |

1.

| 🔜 Конфигуратор сумматоров серии                                | ( "A"                         |                  |                      |                     |               |
|----------------------------------------------------------------|-------------------------------|------------------|----------------------|---------------------|---------------|
|                                                                |                               | ки Информация По |                      | ерение По умоли:    |               |
| Общие настройки                                                | Датчик 1 Датчик 2 Датчик 3 Да | гчик 4           | нощо оключито изг    | iepenne no ynorra   |               |
| Время измерения, с 🛛 🏮                                         | Частота, Гц Температура, С    | Объем топлива,   | Заливки/Сливы,       | Степень             | Полный бак, л |
| Параметры входов                                               | 0 0                           | 0                | 10,00 🗘              | 3 🗘                 | 0.00          |
| Частота (min), Гц 300 🔮                                        | 💿 Заливки 🔵 Сливы             |                  | Featur ra            |                     |               |
| Частота (max), Гц 🛛 1500 🔹                                     | Таблица тарирования           | 10 <b></b>       | трафик та            | рирования           |               |
| Включить подтягивющий резистор                                 | N Частота, Гц Заливки         |                  |                      |                     |               |
| Параметры выхода                                               |                               | 9-               |                      |                     |               |
| Аналоговый О Частотный                                         |                               | 8                |                      |                     |               |
| Частота (min), Гц 🛛 🕄 📚                                        |                               |                  |                      |                     |               |
| Частота (max), Гц 1500 📚                                       |                               | 7                |                      |                     |               |
| Включить подтягивющии резистор                                 |                               | 6                |                      |                     |               |
| • Аналоговый выход (0.5-4.5) В<br>Аналоговый выход (0.5-4.5) В |                               |                  |                      |                     |               |
|                                                                |                               |                  |                      |                     |               |
|                                                                |                               | 4                |                      |                     |               |
| Centronix - ASCII     Centronix - MD                           |                               |                  |                      |                     |               |
| O ModBus · RTU O Centronix · OM                                |                               | 3-               |                      |                     |               |
| 🔲 Включить поток передачи данных                               |                               | 2                |                      |                     |               |
| Статус                                                         |                               |                  |                      |                     |               |
| Частота, Гц Объем, л                                           |                               | 1                |                      |                     |               |
| Датчик 2                                                       |                               |                  |                      |                     |               |
| Датчик 3                                                       | 🚰 Открыть 🛃 Сохранить         | <u>ן</u>         | 500 1000 15<br>Yacto | ίοο 2000 2<br>πα.Γμ | 500 3000      |
| Итого:                                                         |                               |                  | 10010                | ··                  |               |
| Выход А, В Выход Н Выход Ч, Гц                                 |                               | Bacoura are a    | co de du lucerre     | Koseteuwers         | 2amuch        |
|                                                                | адалить точку доо. точку      |                  | озффициенты          | Козффициенты        | Запись        |
| Устройство не подключено                                       |                               |                  | x                    | v0 log 🗌            | :             |

Установите драйвер для подключения сумматора к компьютеру, находящийся в папке Driver. Для этого:

• Подключите сумматор в разъем USB. Автоматически запуститься «Мастер установки оборудования». Если этого не произошло, то запустите его вручную (Пуск/Настройка/Панель управления/Установка оборудования).

| Мастер обновления                                       |
|---------------------------------------------------------|
| оборудования                                            |
| Будет произведен поиск текущего и обновленного          |
| компакт-диске оборудования или на веб-узле Windows      |
| Политика конфиденциальности                             |
| Peopeuture, poar gouestie r usau Windows Update a go    |
| поиска программного обеспечения?                        |
| С <u>Да</u> , только в этот раз                         |
| О Да, сейчас и каждый раз при подключении<br>устройства |
| • Нет, не в этот раз                                    |
| Для продолжения нажмите кнопку "Далее".                 |
| < <u>Н</u> азад Далее > Отмена                          |

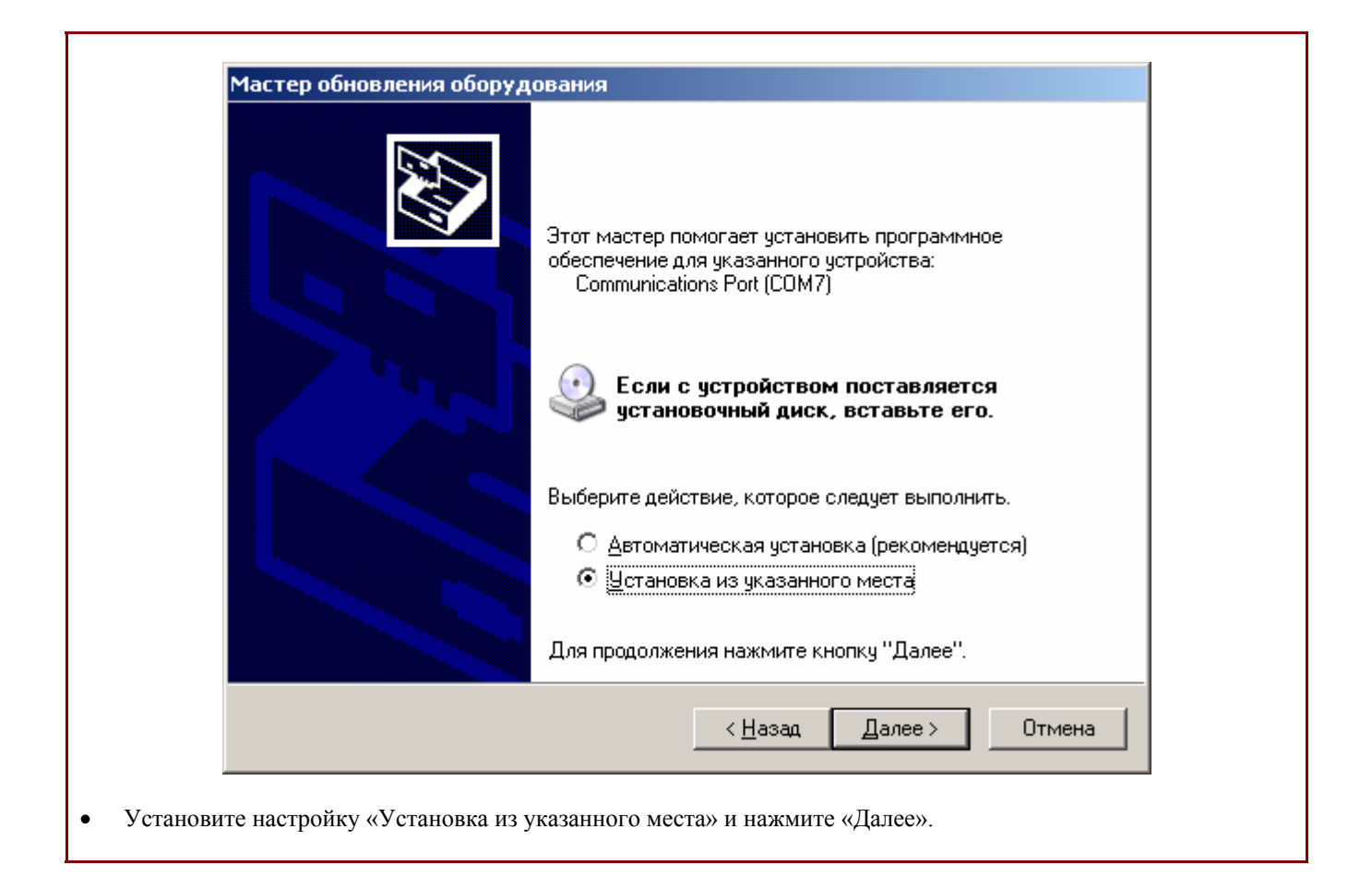

| Задайте г            | араметры поиска и установки.                                                                                                    | E Star            |
|----------------------|----------------------------------------------------------------------------------------------------|-------------------|
| • Выг                | олнить поиск наиболее подходящего драйвера в указанных местах.                                                                                                    |                   |
| Исп<br>по у<br>под>  | эльзуйте флажки для сужения или расширения области поиска, вклю<br>иолчанию локальные папки и съемные носители. Будет установлен н<br>одящий драйвер.                     | чающей<br>аиболее |
| R                    | Поиск на <u>с</u> менных носителях (дискетах, компакт-дисках)                                                                                                    |                   |
| R                    | Включить следующее <u>м</u> есто поиска:                                                                                                    |                   |
|                      | С:\ 		Обзор                                                                                                    | 1                 |
| O H <u>e</u>         | ,<br>зыполнять поиск. Я сам выберу нужный драйвер.                                                                                                    |                   |
| Этот<br>Wind<br>под> | переключатель применяется для выбора драйвера устройства из сп<br>lows не может гарантировать, что выбранный вами драйвер будет на<br>одящим для имеющегося оборудования. | иска.<br>иболее   |
|                      | < <u>Н</u> азад Далее> С                                                                                                    | )тмена            |

| Обзор папок ? Х<br>Выберите папку, содержащую драйверы для этого<br>оборудования.                                                                                                    |
|----------------------------------------------------------------------------------------------------|
| <ul> <li>Documents and Settings</li> <li>Intel</li> <li>Program Files</li> <li>2gis</li> <li>ABBYY Lingvo 11 First Step</li> <li>ACD Systems</li> <li>AcD Systems</li> <li>Adobe</li> <li>Ahead</li> <li>Ascon</li> <li>Ascon</li> <li>Centronix</li> <li>Centronix</li> <li>A - Конфигуратор</li> <li>driver</li> </ul> |
| Для просмотра подпапок щелкните по плюсику.<br>ОК Отмена                                                                                                    |

| Задайте            | араметры поиска и установки.                                                                                                    |
|--------------------|----------------------------------------------------------------------------------------------------|
| • Вы               | полнить поиск наиболее подходящего драйвера в указанных местах.                                                                                                    |
| Исл<br>по у<br>под | ользуйте флажки для сужения или расширения области поиска, включающей<br>молчанию локальные папки и съемные носители. Будет установлен наиболее<br>ходящий драйвер.                     |
| F                  | Поиск на <u>с</u> менных носителях (дискетах, компакт-дисках)                                                                                                    |
| F                  | Включить следующее место поиска:                                                                                                    |
|                    | C:\Program Files\Centronix\A - Конфигуратор\driver 💌 🗕 бзор                                                                                                    |
| O He               | выполнять поиск. Я сам выберч нужный драйвер.                                                                                                    |
| Это<br>Win<br>под  | г переключатель применяется для выбора драйвера устройства из списка.<br>dows не может гарантировать, что выбранный вами драйвер будет наиболее<br>ходящим для имеющегося оборудования. |
|                    | < <u>Н</u> азад Далее > Отмена                                                                                                    |

| Завершение работы мастера<br>нового оборудования<br>Мастер завершил установку программ для: |
|---------------------------------------------------------------------------------------------|
| Соттипications Port<br>Для закрытия мастера нажмите кнопку "Готово".                        |
| < <u>Н</u> азад <b>Готово</b> Отмена                                                        |

• Драйвер установлен. Для того чтобы убедиться в этом, откройте «Диспетчер устройств».

6

# УСТАНОВКА ПРОГРАММЫ И ДРАЙВЕРА

| <u>К</u> онсоль        | <u>Действие Вид Справка</u>                        |  |
|------------------------|----------------------------------------------------|--|
|                        | ] 🖆 🖨 😫 💷 🙁 🗶 😹                                    |  |
|                        |                                                    |  |
| ÷2                     | /D и CD-ROM дисководы                              |  |
| ÷                      | Е АТА/АТАРІ контроллеры                            |  |
| ÷夏                     | 1деоадаптеры                                       |  |
| ÷                      | исковые устройства                                 |  |
| ֯                      | уковые, видео и игровые устройства                 |  |
| ÷                      | авиатуры                                           |  |
| 🕂 🕂 🔁                  | омпьютер                                           |  |
| ÷ 4                    | энтроллеры универсальной последовательной шины USB |  |
| - ÷~                   | ногофункциональные адаптеры                        |  |
| ÷                      | Эдемы                                              |  |
| ÷§                     | ониторы                                            |  |
| ÷``                    | ыши и иные указывающие устройства                  |  |
| - <b>-</b> -, <b>y</b> | орты (СОМ и LPT)                                   |  |
|                        | Communications Port (COM7)                         |  |
|                        | / ЕСР порт принтера (LPT1)                         |  |
|                        | / NetMos PCI Serial Port (COM1)                    |  |
|                        | / NetMos PCI Serial Port (COM4)                    |  |
|                        | / NetMos PCI Serial Port (COMS)                    |  |
|                        |                                                    |  |
|                        | тиследовательный порт (сомтя)                      |  |
|                        |                                                    |  |
| Ē                      |                                                    |  |
|                        | тройства HID (Human Interface Devices)             |  |
|                        | тройства обработки изображений                     |  |
|                        | ст-контроллеры шины IEEE 1394                      |  |
|                        |                                                    |  |
|                        |                                                    |  |
|                        |                                                    |  |
|                        |                                                    |  |
|                        |                                                    |  |
|                        |                                                    |  |

## 2. ПОДКЛЮЧЕНИЕ К СУММАТОРУ

- Подключите сумматор к порту USB компьютера при помощи шнура USB-MiniUSB-5.
- Для работы с сумматором, требуется установка драйвера, см. Пункт 1.
- Запустите программу «Конфигуратор сумматоров серии «А»».

| 🔜 Конфигуратор сумматоров серии                                                       | и "А"                                             |                                            |                          |                      |               |  |
|---------------------------------------------------------------------------------------|---------------------------------------------------|--------------------------------------------|--------------------------|----------------------|---------------|--|
| Подкакочить Варисать все Проверка                                                     | Сохранить все. Открыть Настройки                  | і 🧼 [                                      | ир<br>мошь Включить изме | ерение По умолчи     | анию          |  |
| Общие настройки                                                                       | Датчик 1 Датчик 2 Датчик 3 Да                     | K 4                                        |                          |                      |               |  |
| Время измерения, с 🛛 🔹                                                                | Частота, Гц Температура, С                        | и бъем топлива,<br>л                       | Заливки/Сливы,<br>л      | Степень              | Полный бак, л |  |
| Параметры входов                                                                      | 0 0                                               | 0                                          | 10,00 🗘                  | 3 🗘                  | 0,00          |  |
| Частота (min), Гц 🛛 300 🜲                                                             | 💽 Заливки 🔵 Сливы                                 |                                            | График тар               | ирования             |               |  |
| Частота (max), Гц 🚺 🍣                                                                 | Таблица тарирования                               | <sup>10</sup> T                            | · • • • • • • • • •      |                      |               |  |
| Включить подтягивющий резистор                                                        | N 🏶 Настройки                                     |                                            | ? 🔀                      |                      |               |  |
| Параметры выхода                                                                      | Параметры порта                                   |                                            |                          |                      |               |  |
| Частота (min), Гц 300 🗘                                                               | Порт СОМ<br>Скорость (бит/с) СОМ<br>Бити сомпания | 17                                         |                          |                      |               |  |
| Включить подтягивющий резистор                                                        | СОМ<br>Четность СОМ<br>СОМ                        | Биты данных СОМ6<br>Четность СОМ1<br>СОМ14 |                          |                      |               |  |
| <ul> <li>Аналоговый выход (0.5-4.5) В</li> <li>Аналоговый выход (2.5-10) В</li> </ul> | Стоповые биты СОМ<br>Управление потоком Non       |                                            | ~                        |                      |               |  |
| Параметры протокола RS232/RS485                                                       | Определять СОМ порт авт                           | гоматически 2                              |                          |                      |               |  |
| Centronix - ASCII     Centronix - MD                                                  | 🗌 Подключать устройство п                         | ри запуске програм                         | імы                      |                      |               |  |
| O ModBus · RTU O Centronix · OM                                                       | Π                                                 | менить ОК                                  |                          |                      |               |  |
| Статус<br>Частота, Гц Объем, л<br>Датчик 1<br>Датчик 2                                | ИТОГО: 0                                          | 1                                          |                          |                      |               |  |
| Датчик 3                                                                              | 📴 Открыть 🛃 Сохранить                             | 5                                          | UU 1000 150<br>Частот    | ю 2000 2<br>га, Гц   | 500 3000      |  |
| Итого:                                                                                |                                                   |                                            |                          |                      |               |  |
| Выход А, В Выход Н Выход Ч, Гц                                                        | Удалить точку Доб. точку                          | Рассчитать ко                              | эффициенты               | Коэффициенты         | 🛃 Запись      |  |
| Устройство не подключено                                                              |                                                   |                                            | V                        | 0 <mark>log</mark> ( | ),;           |  |

• Нажмите кнопку «Настройки». В появившемся окне выберите СОМ-порт, к которому подключен сумматор, и нажмите «ОК».

**Примечание:** при установке галочки напротив «Определять СОМ порт автоматически», программа автоматически обнаружит СОМ-порт к которому подключено устройство. Но для более быстрой работы с устройством рекомендуется выключить эту опцию и выбрать СОМ-порт вручную.

| 🔜 Конфигуратор сумматоров серии                                        | ۲ "A"                           |                      |                           |                        |               |
|------------------------------------------------------------------------|---------------------------------|----------------------|---------------------------|------------------------|---------------|
| Подключить<br>Ваписать все Проверка                                    | Сохранить все Открыть Настройки | 🧼<br>1 Информация По | №<br>мощь Включить изме   | орение По умолча       | анию          |
| сцие настройки                                                         | Датчик 1 Датчик 2 Датчик 3 Датч | ик 4                 |                           |                        |               |
| Время измерения, с 🛛 💲                                                 | Частота, Гц Температура, С      | Объем топлива,<br>л  | Заливки/Сливы,<br>л       | Степень                | Полный бак, л |
| Параметры входов                                                       | 0 0                             | 0                    | 10.00 🗘                   | 3 🗘                    | 0.00          |
| О Аналоговый 💿 Частотный                                               | 🔿 Зъдириц 🔿 Сацеры              |                      |                           |                        | -,            |
|                                                                        |                                 |                      | График тар                | ирования               |               |
| Вкаючить полтягивющий резистор                                         | Гаолица тарирования             | <sup>10</sup> T      |                           |                        |               |
|                                                                        | N Частота, Гц Заливки           | 9                    |                           |                        |               |
|                                                                        |                                 |                      |                           |                        |               |
|                                                                        |                                 | 8                    |                           |                        |               |
| Частота (mn), Гц 300 📚                                                 |                                 | _                    |                           |                        |               |
| Частота (max), Гц 1500 😴                                               |                                 | /                    |                           |                        |               |
|                                                                        |                                 | 6                    |                           |                        |               |
| Аналоговый выход (U.5-4.5) В<br>Аналоговый выход (U.5-4.5) В           |                                 | ā                    |                           |                        |               |
| О Аналоговый выход (2.3-то) в                                          |                                 | Ê 5                  |                           |                        |               |
| Параметры протокола HS232/HS485                                        |                                 | 4                    |                           |                        |               |
| Адресьсети                                                             |                                 | 41                   |                           |                        |               |
| Lentronix - ASUI     Lentronix - MD     ModRup, BTU     Contronia - MD |                                 | 3                    |                           |                        |               |
|                                                                        |                                 |                      |                           |                        |               |
|                                                                        |                                 | 2-                   |                           |                        |               |
| Частота, Гц Объем, л                                                   |                                 | 1                    |                           |                        |               |
| Датчик 1                                                               |                                 | '                    |                           |                        |               |
| Датчик 2                                                               | ИТОГО: 0                        |                      | 2 1024 1526 204           | 19 2560 2072           | 2594 4096     |
| Датчик 4                                                               | 🚰 Открыть 🛃 Сохранить           | 512                  | - 1024 1536 204<br>Частот | ко 2000 3072<br>га, Гц | 5504 4030     |
| Итого:                                                                 |                                 |                      |                           |                        |               |
| Выход А, В Выход Н Выход Ч, Гц                                         | Удалить точку Доб. точку        | Рассчитать к         | сэффициенты               | Каэффициенты           | 🏄 Запись      |
| IOM7 A-424AF_V3                                                        | Чтение успешно завершено.       |                      | V:                        | 3 USB log 🚺            |               |

• Нажмите кнопку «Подключить».

• Программа подключится к сумматору, определит модель, (левый нижний угол окна программы), версию прошивки и считает настройки, записанные в сумматор ранее.

• Если отобразилась модель сумматора, значит подключение произведено успешно.

9

## 3. ОБЩЕЕ ОПИСАНИЕ НАСТРОЕК СУММАТОРА

## 3.1 Инструменты

| 🔜 Конфигуратор сумматоров серии                                      | " <b>A</b> "                      |                  |                   |                   |               |
|----------------------------------------------------------------------|-----------------------------------|------------------|-------------------|-------------------|---------------|
| <b>*</b> • •                                                         | 🖌 🗳   🚸                           | 1                | 2 V PC            | _ +               |               |
| Записать все Проверка                                                | Сохранить все Открыть   Настройки | и Информация Пог | чощь Включить изм | ерение. По умолча | нию           |
| Общие настронки                                                      |                                   | Пбъем топлива    | Задивки/Сдивы     |                   |               |
| Время измерения, с 1                                                 | Частота, Гц Температура, С        | л                | л                 | Степень           | Полный бак, л |
| Аналоговый 💿 Частотный                                               | 0 0                               | 0                | 10,00 🏮           | 3 🗘               | 0,00          |
| Частота (min), Гц 🛛 300 🔹                                            | 💿 Заливки 🛛 Сливы                 |                  | График та         | рирования         |               |
| Частота (max), Гц 🛛 🏮                                                | Таблица тарирования               | <sup>10</sup> T  |                   |                   |               |
| Включить подтягивющий резистор                                       | N Частота, Гц Заливки             |                  |                   |                   |               |
| Параметры выхода                                                     |                                   | 9-               |                   |                   |               |
| 🔾 Аналоговый 💿 Частотный                                             |                                   | 8-               |                   |                   |               |
| Частота (min), Гц 🛛 🕄 📚                                              |                                   |                  |                   |                   |               |
| Частота (max), Гц 1500 📚                                             |                                   | 7                |                   |                   |               |
| Включить подтягивющий резистор                                       |                                   | 64               |                   |                   |               |
| Аналоговый выход (0.5-4.5) В                                         |                                   | -                |                   |                   |               |
| О Аналоговый выход (2.5-10) В                                        |                                   | Ē 5-             |                   |                   |               |
| Параметры протокола RS232/RS485                                      |                                   |                  |                   |                   |               |
| Адресвсети 1                                                         |                                   | 4                |                   |                   |               |
| Centronix - ASCII     Centronix - MD     ModBurg BTU     Combonin BM |                                   | 3-               |                   |                   |               |
|                                                                      |                                   |                  |                   |                   |               |
|                                                                      |                                   | 2                |                   |                   |               |
| Частота, Гц Объем, л                                                 |                                   | 1                |                   |                   |               |
| Датчик 1                                                             |                                   |                  |                   |                   |               |
| Датчик 2                                                             | ИТОГО: О                          | 512              | 1024 1536 20      | 48 2560 3072      | 3584 4096     |
| Датчик 4                                                             | 📴 Открыть 🛃 Сохранить             |                  | Часто             | та, Гц            |               |
|                                                                      |                                   |                  |                   |                   |               |
| Быход А, Б Быход Н Быход Ч, ГЦ                                       | Удалить точку Доб. точку          | Рассчитать ко    | юффициенты        | Козффициенты      | 🏝 Запись      |
| COM7 A-424AF_V3                                                      | Чтение успешно завершено.         |                  | 1                 | /3 USB log        | ,;;           |

- «Подключить» подключение к сумматору и чтение настроек, введенных в сумматор ранее.
- «Записать все» запись в сумматор всех введенных в текущем сеансе работы с программой настроек (кроме коэффициентов, полученных при тарировании). Активно если настройки были изменены.
- «Проверка» сравнение настроек и данных тарирования записанных в сумматор, с настройками и данными тарирования, введенными в текущем сеансе работы с программой.
- «Сохранить все» сохранение в файл всех таблиц тарирования, полученных в текущем сеансе работы с программой.
- «Открыть» открыть файл с сохраненными ранее таблицами тарирования.
- «Настройки» настройки параметров связи с сумматором и другие параметры программы.
- «Информация» версия программы.
- «Помощь» включение/выключение режима всплывающих подсказок.
- «Включить измерение» включение/выключение режима измерения частоты или напряжения с датчиков уровня топлива.
- «По умолчанию» запись в сумматор настроек изготовителя, стирание данных полученных при тарировании.

## ОБЩЕЕ ОПИСАНИЕ НАСТРОЕК СУММАТОРА

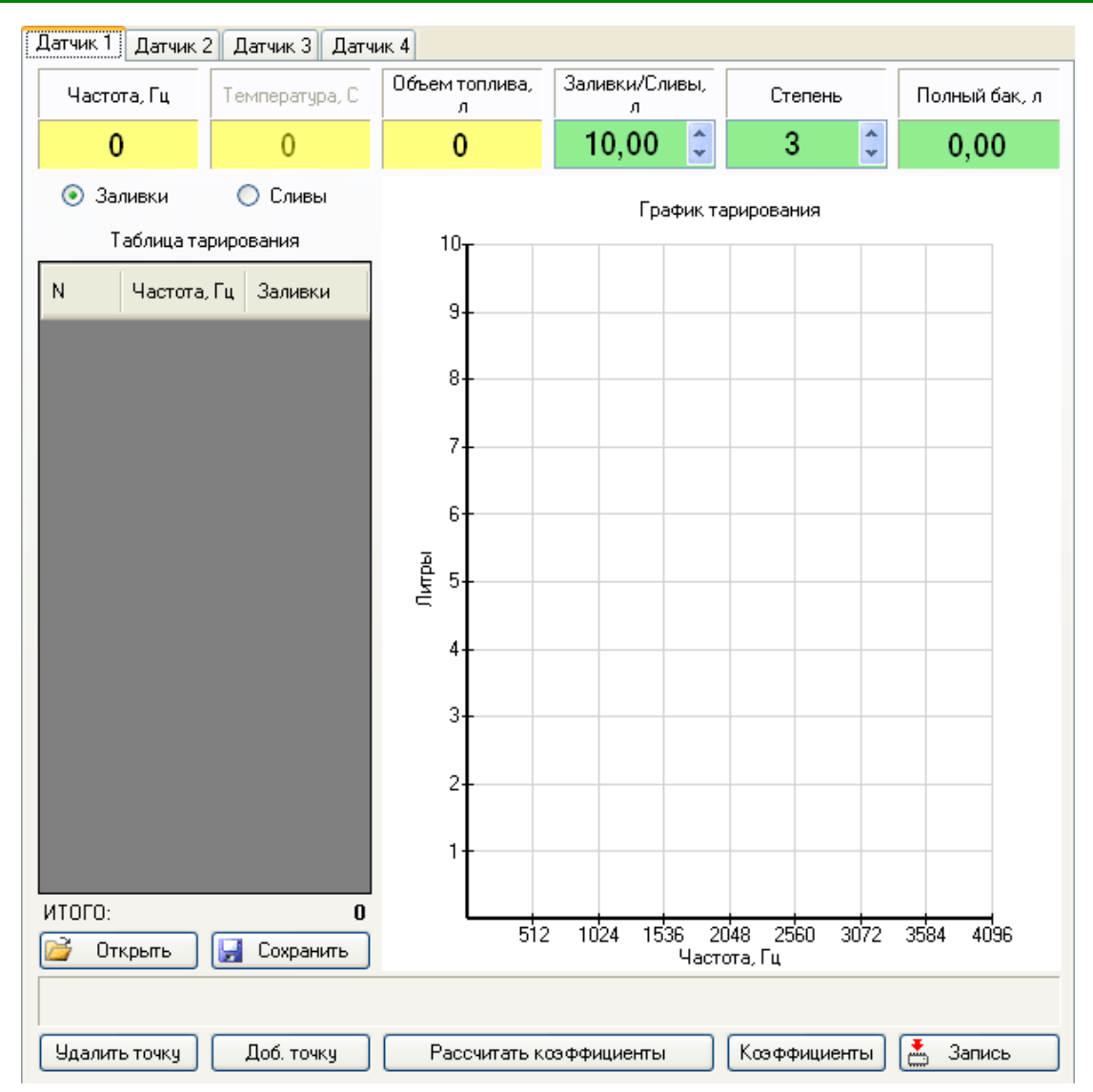

- «Заливки» выбор способа проведения тарирования заливание измеренных доз топлива.
- «Сливы» выбор способа проведения тарирования сливание измеренных доз топлива.
- «Частота» отображение текущей частоты или напряжения с выбранного датчика.
- «Объем топлива, л» отображение текущего объема топлива для выбранного датчика.
- «Заливки/Сливы, л» установка объема отмеренной дозы топлива.
- «Степень» выбор степени линии тренда (аппроксимированной кривой).
- «Полный бак» отображение полного объема топлива в баке, для выбранного датчика.
- «Открыть» открыть файл с таблицей тарирования для выбранного датчика.
- «Сохранить» сохранить в файл таблицу тарирования для выбранного датчика.
- «Удалить точку» удаление последней строки из таблицы тарирования.
- «Добавить точку» добавить строку в таблицу тарирования.
- «Рассчитать коэффициенты» расчет коэффициентов для записи в сумматор и построение аппроксимированной кривой (линия тренда) для выбранного датчика.
- «Коэффициенты» просмотр рассчитанных коэффициентов.
- «Запись» запись рассчитанных коэффициентов в сумматор для выбранного датчика.

## 3.2 Описание настроек сумматора

| 🔜 Конфигуратор сумматоров серии        | " <b>A</b> "                      |                     |                                 |                  |               |
|----------------------------------------|-----------------------------------|---------------------|---------------------------------|------------------|---------------|
| <b>₽</b> ŏ 0▼                          | 🖌 🗳 🔶                             | 1                   | <b>??</b> <sup>⊎</sup> <b>?</b> |                  |               |
| : Подключить Записать все Проверка     | Сохранить все Открыть   Настройки | и Информация Пог    | мощь Включить изм               | ерение По умолча | нию           |
| Общне настройкн                        | Дагчик 1 Датчик 2 Датчик 3 Датч   |                     | []                              |                  | ]             |
| Время измерения, с 🛛 🛟                 | Частота, Гц Температура, С        | объем топлива,<br>Л | Заливки/Сливы,<br>л             | Степень          | Полный бак, л |
| Параметры входов Аналоговый  Частотный | <b>0</b> 0                        | 0                   | 10,00 🗘                         | 3 🗘              | 0,00          |
| Частота (min), Гц 🛛 300 🤤              | 💿 Заливки 🔵 Сливы                 |                     | График та                       | рирования        |               |
| Частота (max), Гц 🛛 🏮                  | Таблица тарирования               | <sup>10</sup> T     | -                               |                  |               |
| Включить подтягивющий резистор         | N Частота, Гц Заливки             |                     |                                 |                  |               |
| Параметры выхода                       |                                   | 9-                  |                                 |                  |               |
| 🔘 Аналоговый 💿 Частотный               |                                   | 8                   |                                 |                  |               |
| Частота (min), Гц 🛛 300 🤤              |                                   |                     |                                 |                  |               |
| Частота (max), Гц 🛛 1500 🤤             |                                   | 7-                  |                                 |                  |               |
| Включить подтягивющий резистор         |                                   |                     |                                 |                  |               |
| Аналоговый выход (0.5-4.5) В           |                                   | 6+                  |                                 |                  |               |
| Аналоговый выход (2.5-10) В            |                                   | ₽<br>₽ 5            |                                 |                  |               |
| Параметры протокола RS232/RS485        |                                   | 4                   |                                 |                  |               |
| Адрес в сети 1 📚                       |                                   | 4                   |                                 |                  |               |
| Ocentronix - ASCII O Centronix - MD    |                                   |                     |                                 |                  |               |
| 🔘 ModBus - RTU 🛛 🔘 Centronix - OM      |                                   | 3-                  |                                 |                  |               |
| 🔲 Включить поток передачи данных       |                                   | 2                   |                                 |                  |               |
| Статус                                 |                                   |                     |                                 |                  |               |
| Частота, Гц Объем, л                   |                                   | 1+                  |                                 |                  |               |
| Датчик 2                               |                                   |                     |                                 |                  |               |
| Датчик 3                               |                                   | 512                 | 1024 1536 20                    | 48_2560 3072     | 3584 4096     |
| Датчик 4                               |                                   |                     | Часто                           | та, і Ц          |               |
| Выход А, В Выход Н Выход Ч. Ги         |                                   |                     |                                 |                  |               |
|                                        | Удалить точку Доб. точку          | Рассчитать ко       | эффициенты                      | Коэффициенты     | 🏝 Запись      |
| COM7 A-424AF_V3                        | Чтение успешно завершено.         |                     | 1                               | /3 USB log       |               |

- «Время измерения» интервал времени, в течении которого происходит измерение и усреднение частоты или напряжения.
- «Параметры входов» отображение и выбор параметров входов.
- «Частота (min), Гц» установка нижней границы измеряемой частоты.
- «Частота (max), Гц» установка верхней границы измеряемой частоты.
- «Включить подтягивающий резистор» включение/выключения резистора «подтяжки» на плюс питания входов измерения частоты.
- «Параметры выхода» отображение и выбор параметров выхода.
- «Аналоговый» настройка выхода как выход по напряжению.
- «Частотный» настройка выхода как частотный выход.
- «Частота (min), Гц» установка нижней границы частоты на частном выходе.
- «Частота (max), Гц» установка верхней границы частоты на частотном выходе.
- «Включить подтягивающий резистор» включение/выключения резистора «подтяжки» на плюс питания частотного выхода.
- «Аналоговый выход (0.5-4.5) В» установка диапазона выходного напряжения для аналогового выхода.
- «Аналоговый выход (2.5-10) В» установка диапазона выходного напряжения для аналогового выхода.
- «Параметры протокола RS232/RS485» выбор протокола работы по цифровому интерфейсу и дополнительных параметров.
- «Адрес в сети» выбор и отображение сетевого адреса сумматора.
- «Включить поток передачи данных» включение/выключения потока данных в выбранном протоколе.

## ОБЩЕЕ ОПИСАНИЕ НАСТРОЕК СУММАТОРА

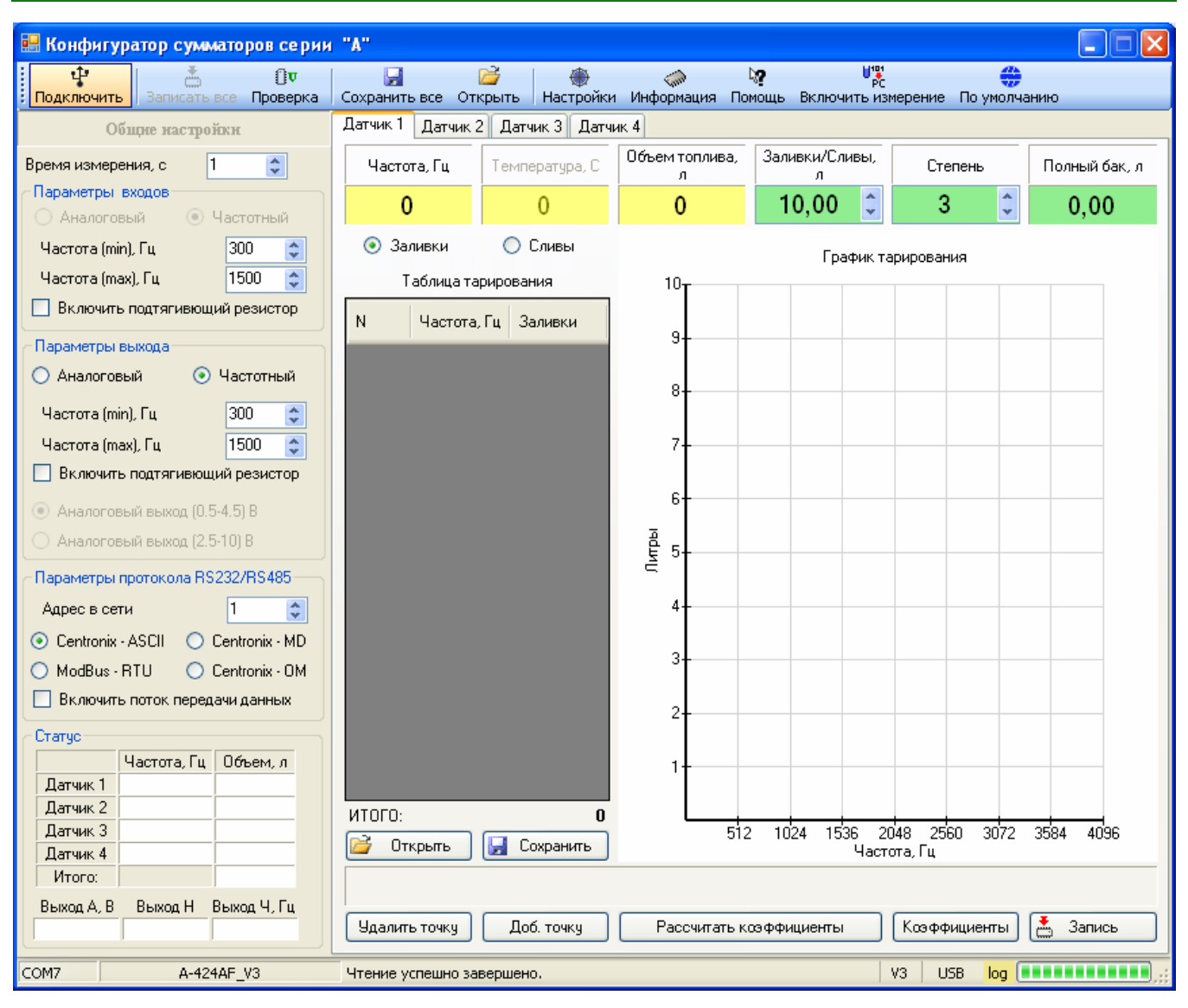

- «Статус» текущие значения частоты или напряжения на входах сумматора, а также значения текущего объема топлива в каждом из топливных баков.
- «Выход А, В» расчетное значение напряжения на аналоговом выходе, в Вольтах.
- «Выход Н» а состояние выхода неисправности датчиков.
- «Выход Ч, Гц» расчетное значение частоты на частотном выходе, в Гц.

13

13

### 4. НАСТРОЙКА СУММАТОРА

После изменения настроек в программе, необходимо записать введенные настройки в сумматор. Для этого нужно нажать кнопку «Записать все». Записываются все введенные настройки, за исключением данных, полученных при тарировании. Проведение тарирования и запись результатов в сумматор описано в пункте «Тарирование».

«Время измерения» – необходимо выбрать и записать в сумматор необходимый интервал времени усреднения входных данных (частоты или напряжения с датчиков). Чем больше время измерения, тем достовернее будут выходные данные в случае колебания топлива в баке, но результат суммирования будет изменяться с задержкой, равной времени измерения. Поэтому необходимый уровень фильтрации нужно подбирать в зависимости от условий эксплуатации датчиков.

Если усреднение и фильтрацию выходных данных производит внешнее устройство, то параметр «Время измерения» можно выбирать минимальным.

#### 4.1 Настройка входов для датчиков с частотным выходом.

В зависимости от модели подключаемых датчиков, необходимо установить нижнюю и верхнюю границу частоты поступающую на входа сумматора. Причем рекомендуется учесть возможное отклонение границ частоты датчика от частот, заявленных изготовителем.

<u>Например</u>: датчик выдает частоту от 300 (пустой бак) до 1500 (полный бак) Гц. <u>Рекомендуемые настройки</u>: Частота (min), Гц – 250; Частота (max), Гц – 1550.

Параметр « Включить подтягивающий резистор» (для входов) необходимо включить, если датчики имеют выхода типа «открытый коллектор» без подтяжки к плюсу питания.

#### 4.2 Настройка выхода

Если модель сумматора имеет конфигурируемый частотно-аналоговый выход, то после подключения к сумматору, становиться доступным выбор типа выхода. Тип выхода выбирается в зависимости от входа, который имеет внешнее устройство. Если внешнее устройство имеет вход для измерения частоты, то необходимо выбрать и записать в сумматор параметр «Частотный». Если внешнее устройство имеет вход АЦП, то необходимо выбрать и записать в сумматор параметр «Аналоговый».

Тип частотного выхода сумматора – открытый коллектор, поэтому устанавливать настройку «Включить подтягивающий резистор» (для выхода), необходимо, если внешнее устройство имеет вход типа «замыкание на землю» без подтяжки к плюсу питания.

Диапазон выдаваемых сумматором частот выбирается изменением параметров «Частота (min), Гц» и «Частота (max), Гц.

Выбор диапазона выдаваемого сумматором напряжения, выбирается установкой параметров «Аналоговый выход (0.5-4.5) В» или «Аналоговый выход (2.5-10) В».

#### 4.3 Настройка цифрового интерфейса

Изменение параметров протокола RS232/RS485 требуется в случае, если сумматор подключен к внешнему устройству по цифровому интерфейсу, а также в случае подключения дисплея Д-TIC-149/232/w или Д-TIC-149/485/w.

В зависимости от возможностей внешнего устройства необходимо выбрать протокол работы сумматора по интерфейсам RS-232 или RS-485.

Для работы дисплея Д-ТІС-149 необходимо установить следующие настройки:

- тип протокола Centronix-MD;
- включить поток передачи данных.

## 5. ТАРИРОВАНИЕ

Выходные данные откалиброванного датчика линейно изменяются в зависимости от **уровня** топлива в баке. Для пересчета уровня топлива в **объем**, необходимо провести процедуру тарирования топливных баков.

Тарирование всех подключенных к сумматору датчиков (баков), производиться при непосредственном подключении к сумматору.

Выбор тарируемого бака, производиться переключением между закладками «Датчик 1», «Датчик 2», «Датчик 3», «Датчик 4».

| 🔜 Конфигуратор сумматоров серин                                                                                      | ( "A"                           |                 |               |              |               |
|----------------------------------------------------------------------------------------------------|---------------------------------|-----------------|---------------|--------------|---------------|
|                                                                                                    | 🖌 🗳 <mark>. 🔶</mark>            |                 | a 👬           |              |               |
| : Подключить Записать все Проверка Сохранить все Открыть Настройки Информация Помощь Включить измерение По умолчанию |                                 |                 |               |              |               |
| Общне настронки                                                                                                    | Дагчик т Дагчик 2 Дагчик 3 Дагч |                 | Зэдирии/Саиры |              | ]             |
| Время измерения, с 1                                                                                                 | Частота, Гц Температура, С      | л               | л<br>Л        | Степень      | Полный бак, л |
| Аналоговый 💿 Частотный                                                                                               | <b>0</b> 0                      | 0               | 10,00 🗘       | 3 🗘          | 0,00          |
| Частота (min), Гц 🛛 300 🗢                                                                                            | 💿 Заливки 🔵 Сливы               |                 | График та     | рирования    |               |
| Частота (max), Гц 🛛 🏮                                                                                                | Таблица тарирования             | <sup>10</sup> T |               |              |               |
| 🔲 Включить подтягивющий резистор                                                                                     | N Частота, Гц Заливки           |                 |               |              |               |
| Параметры выхода                                                                                                    |                                 | 3               |               |              |               |
| 🔿 Аналоговый 💿 Частотный                                                                                             |                                 | 8               |               |              |               |
| Частота (min), Гц 🛛 300 🗢                                                                                            |                                 |                 |               |              |               |
| Частота (max), Гц 🛛 🏮                                                                                                |                                 | 7               |               |              |               |
| Включить подтягивющий резистор                                                                                       |                                 |                 |               |              |               |
| Аналоговый выход (0.5-4.5) В                                                                                         |                                 | 6               |               |              |               |
| Аналоговый выход (2.5-10) В                                                                                          |                                 | बु 5-           |               |              |               |
| Параметры протокола RS232/RS485                                                                                      |                                 | 5               |               |              |               |
| Адрес в сети 1 😂                                                                                                    |                                 | 4               |               |              |               |
| 💿 Centronix - ASCII 🛛 🔿 Centronix - MD                                                                               |                                 |                 |               |              |               |
| 🔘 ModBus - RTU 🛛 🔘 Centronix - OM                                                                                    |                                 | 3               |               |              |               |
| 🔲 Включить поток передачи данных                                                                                     |                                 | 2               |               |              |               |
| Статус                                                                                                    |                                 |                 |               |              |               |
| Частота, Гц Объем, л                                                                                                 |                                 | 1               |               |              |               |
| Датчик 2                                                                                                    |                                 |                 |               |              |               |
| Датчик 3                                                                                                    | Пткрыть Соуранить               | 512             | 1024 1536 20  | 48 2560 3072 | 3584 4096     |
| Датчик 4                                                                                                    | Солранитв                       |                 | Часто         | та, і ц      |               |
| Выход А. В Выход Н Выход Ч. Ги                                                                                       |                                 |                 |               |              |               |
|                                                                                                    | Удалить точку Доб. точку        | Рассчитать ко   | эффициенты    | Ксэффициенты | 📥 Запись      |
| COM7 A-424AF_V3                                                                                                    | Чтение успешно завершено.       |                 |               | V3 USB log   |               |

Тарирование бака происходит следующим образом:

- В пустой бак последовательно заливаются выбранные дозы измеряемой жидкости до полного заполнения бака. Текущий уровень топлива и соответствующий ему объем, после заливки очередной дозы, фиксируется программой.
- По окончании заливок, программа "Конфигуратор сумматоров серии «А" выполняет аппроксимацию и расчет коэффициентов кривой (линия тренда). Тип аппроксимации кривой - "полиноминальный". Степень аппроксимированной кривой можно выбрать в диапазоне от 1 до 5. Наиболее подходящая степень (зависит от формы бака) выбирается при расчете коэффициентов.
- Полученные коэффициенты записываются в сумматор.

После записи коэффициентов (для всех баков), выходные данные сумматора будут линейно изменяться в зависимости от суммарного объема всех топливных баков.

**<u>Примечание</u>:** тарирование можно проводить наоборот, то есть, не заливать в пустую емкость выбранные дозы измеряемой жидкости, а сливать выбранные дозы из заполненной емкости.

В память сумматора сохраняются только рассчитанные программой коэффициенты, для расчета кривой (линия тренда). Поэтому после проведения тарирования, рекомендуется сохранить в файл данные тарирования (таблицу тарирования). В файл могут сохраняться данные тарирования всех тарируемых баков, а также каждого бака по отдельности.

Ниже приведен пример проведения процедуры тарирования двух баков методом заливки доз.

- !!! Перед началом тарирования убедитесь что датчики откалиброваны и установлены в топливные баки.
- Тарируемые баки должны быть пустыми.
- Произведите подключение к сумматору.
- Необходимо провести тарирование первого бака.

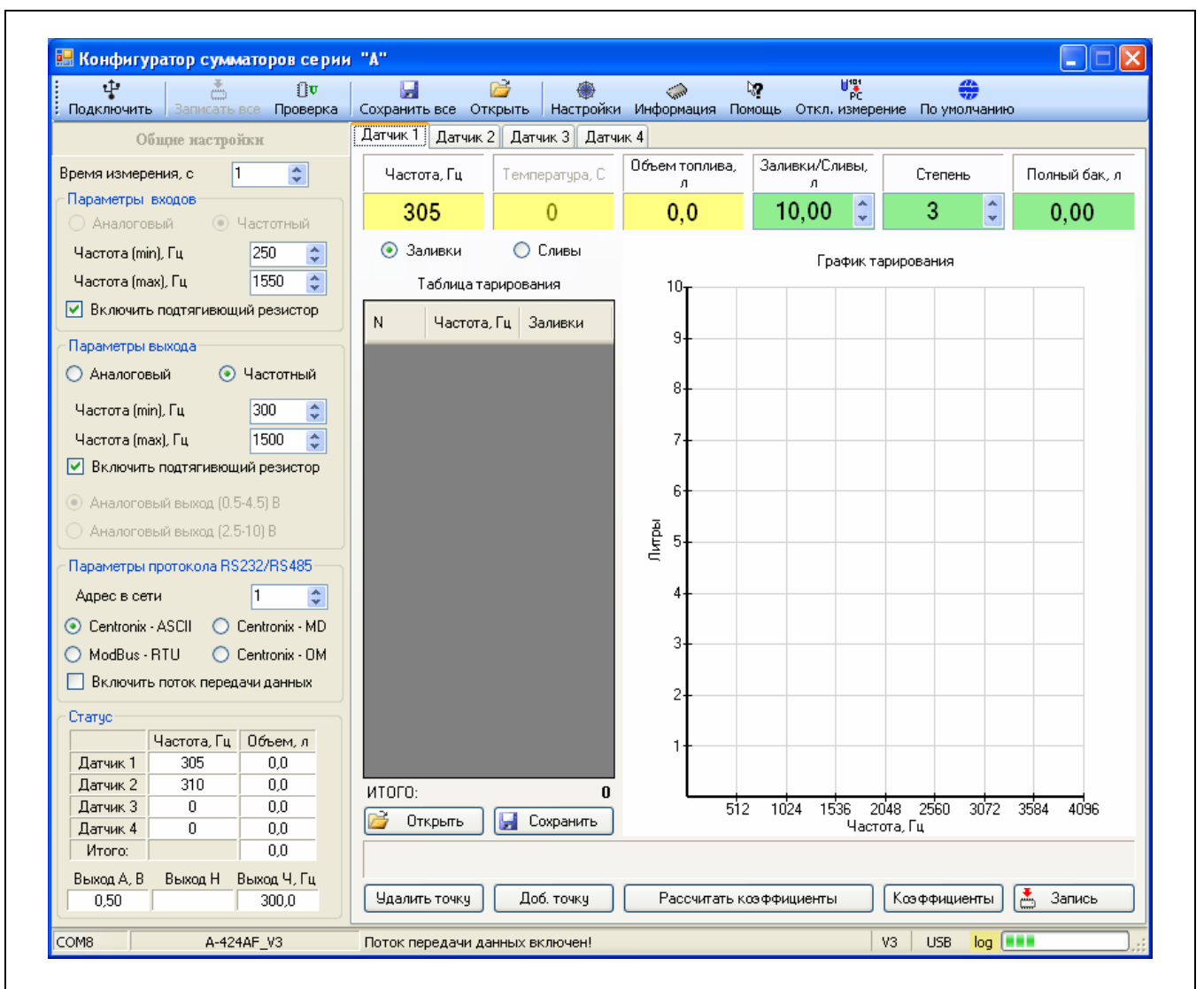

- Откройте закладку «Датчик 1».
- Нажмите кнопку «Включить измерение».
- Убедитесь, что оба подключенных датчика работоспособны. В окне «Частота, Гц», должна отображаться частота с первого датчика. В окнах поля «Статус» должна отображаться частота с обоих датчиков.
- ٠

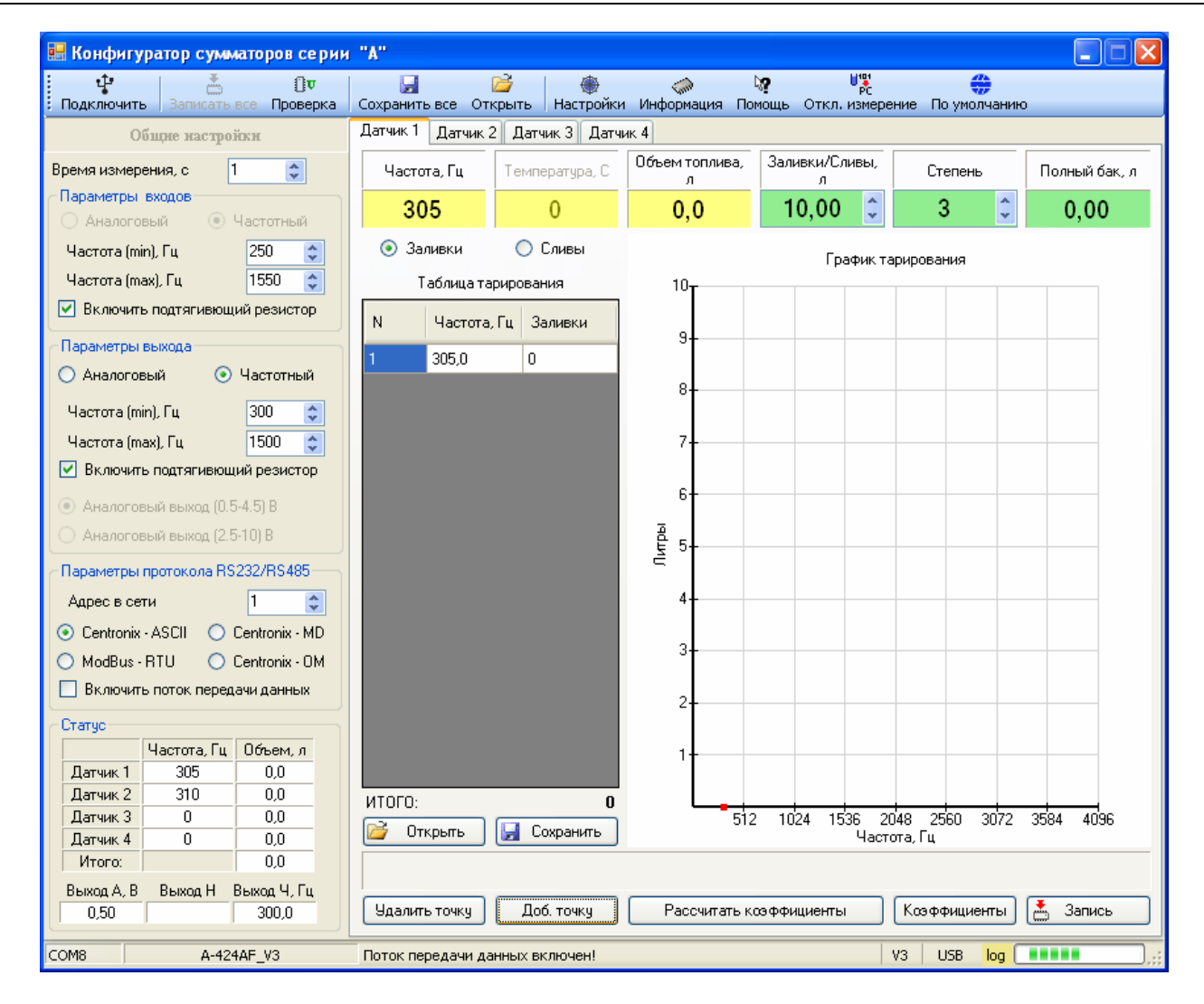

# Необходимо ввести точку №1, соответствующую пустому баку. Для этого нажмите кнопку «Добавить точку» в таблицу тарирования будет внесен текущий уровень топлива с датчика и объем (0 литров).

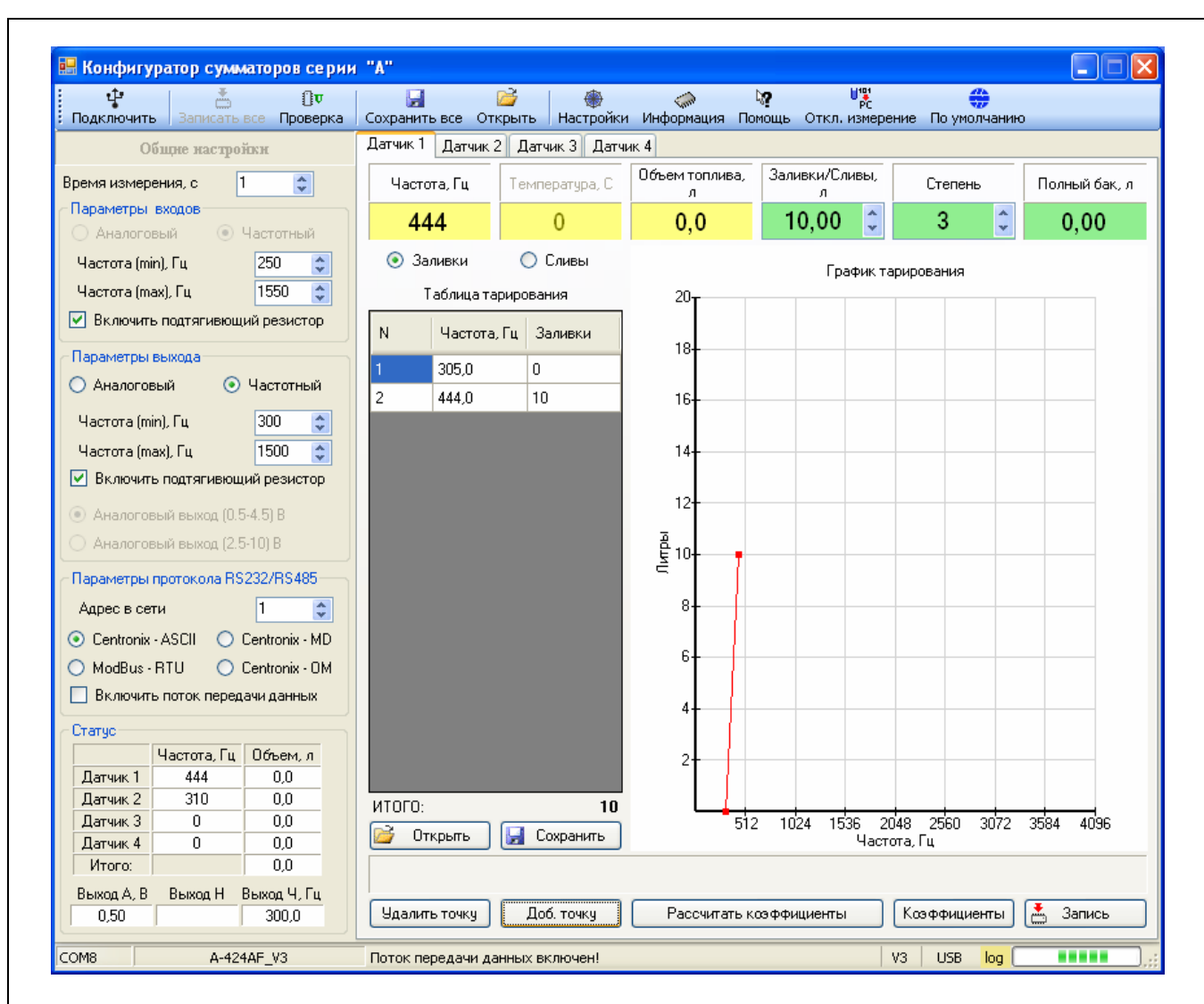

- В окне «Заливки/Сливы, л» выберите объем дозы топлива, которую будете заливать в бак.
- Необходимо ввести точку №2. Для этого залейте в бак выбранную вами дозу топлива (10 литров).
- Дождитесь когда успокоятся колебания топлива в баке.
- Нажмите кнопку «Добавить точку» в таблицу тарирования будет занесен текущий уровень топлива с датчика и объем (10 литров). После того как точка внесена, она будет отображена на графике тарирования.

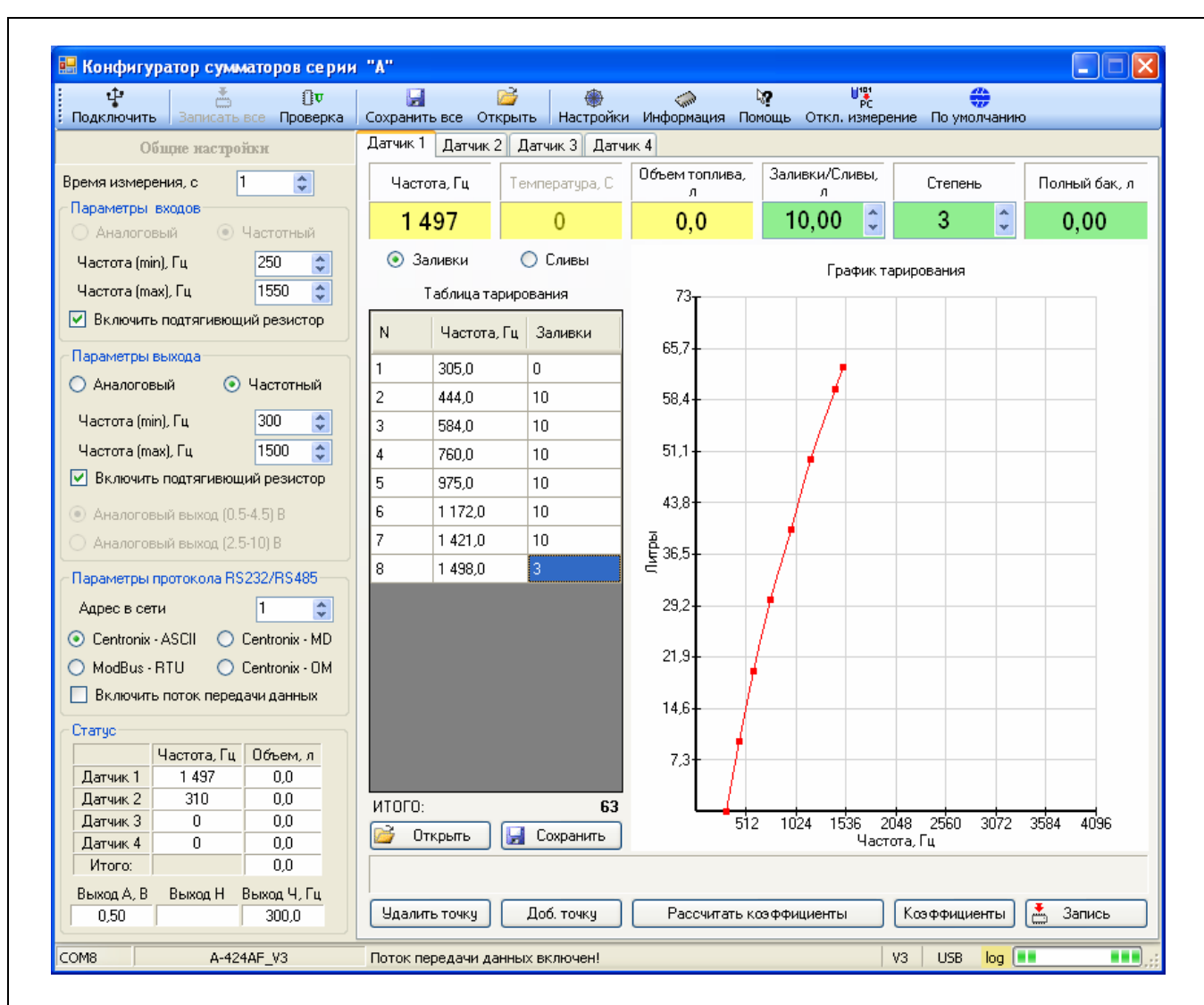

- Для ввода оставшихся точек, проделайте вышеописанные действия.
- При вводе ошибочной записи, записанные данные можно удалить, нажав кнопку «Удалить точку». Удаление происходит в порядке – от последней к первой.
- При заливке последней дозы, может возникнуть ситуация когда последняя заливка, меньше установленной дозы. В этом случае необходимо проделать следующее:

определить объем залитой дозы; ввести полученный объем в окно «Заливки, л»; нажать кнопку «Добавить точку».

• Нажмите кнопку «Отключить измерение».

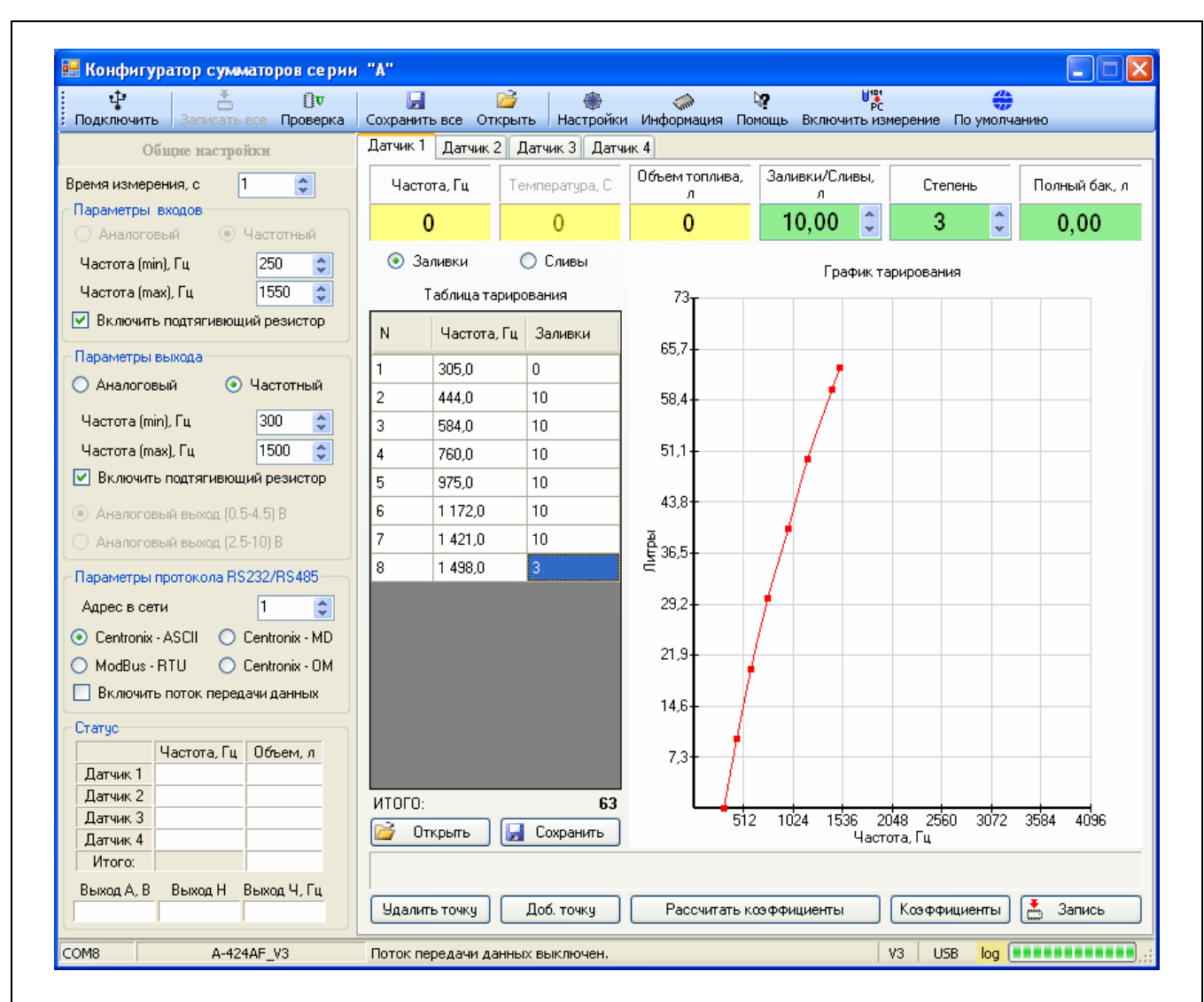

• **!!! Обязательно сохраните в файл** данные тарирования. Для этого нажмите кнопку «Сохранить» или «Сохранить все». Сохранение данных в файл позволяет в дальнейшем воспользоваться данными тарирования, в случае установки аналогичного датчика в аналогичный по форме и объему топливный бак, а также в случае замены датчика.

**Примечание:** при нажатии кнопки «Сохранить», в файл сохраняются только данные тарирования (таблица тарирования) выбранного датчика. При нажатии кнопки «Сохранить все», в файл сохраняются данные тарирования всех подключенных датчиков. Обратите внимание, что файлы имеют разное расширение.

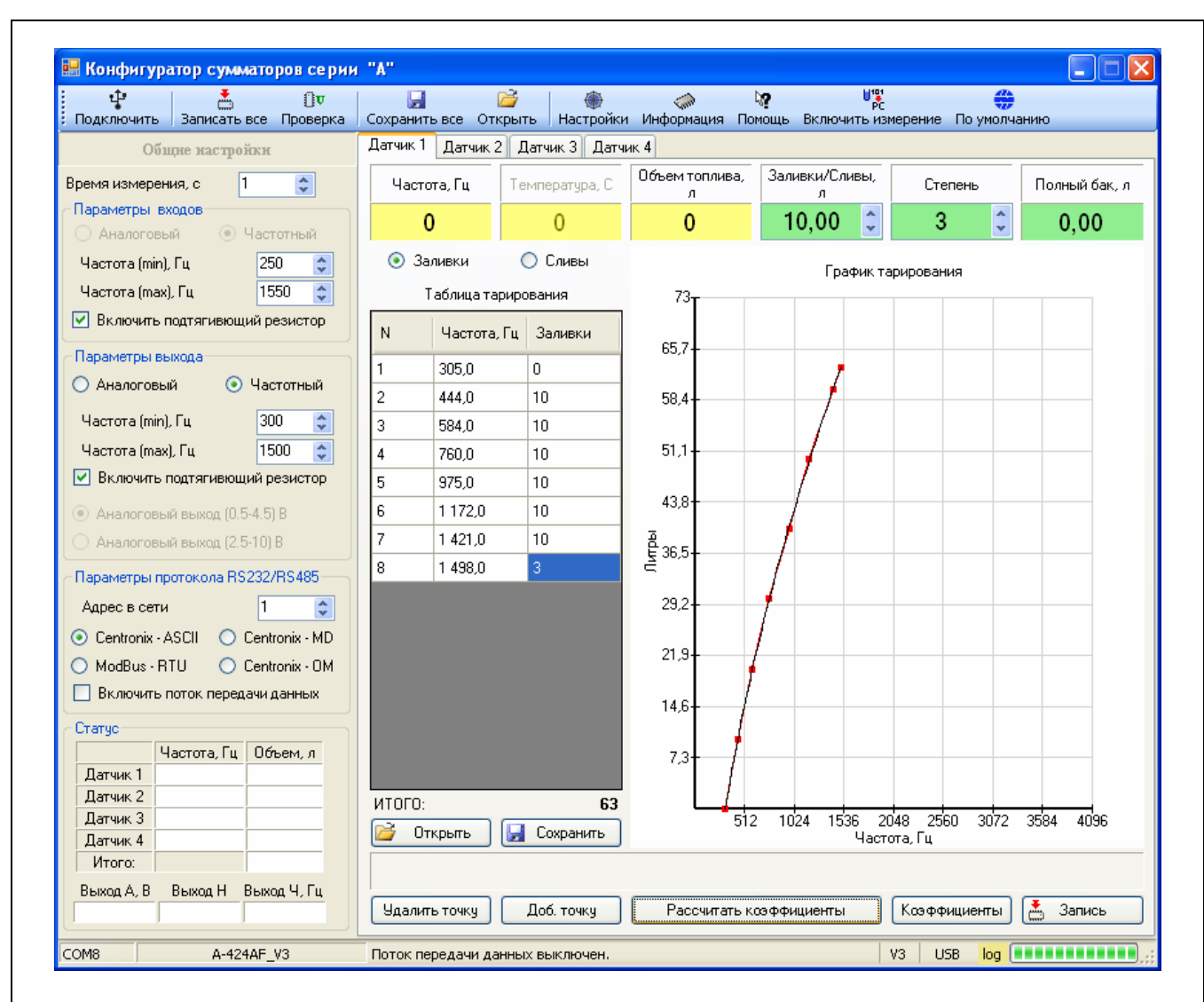

- Нажмите кнопку «Рассчитать коэффициенты». Программа выполнит аппроксимацию и расчет коэффициентов кривой (линия тренда). Просмотреть полученные коэффициенты, можно нажав кнопку «Коэффициенты».
- Убедитесь что построенная программой кривая (черного цвета), хорошо попадает в точки проливок. В противном случае, в окне «Степень», выберите другую степень аппроксимации и повторно нажмите кнопку «Рассчитать коэффициенты».

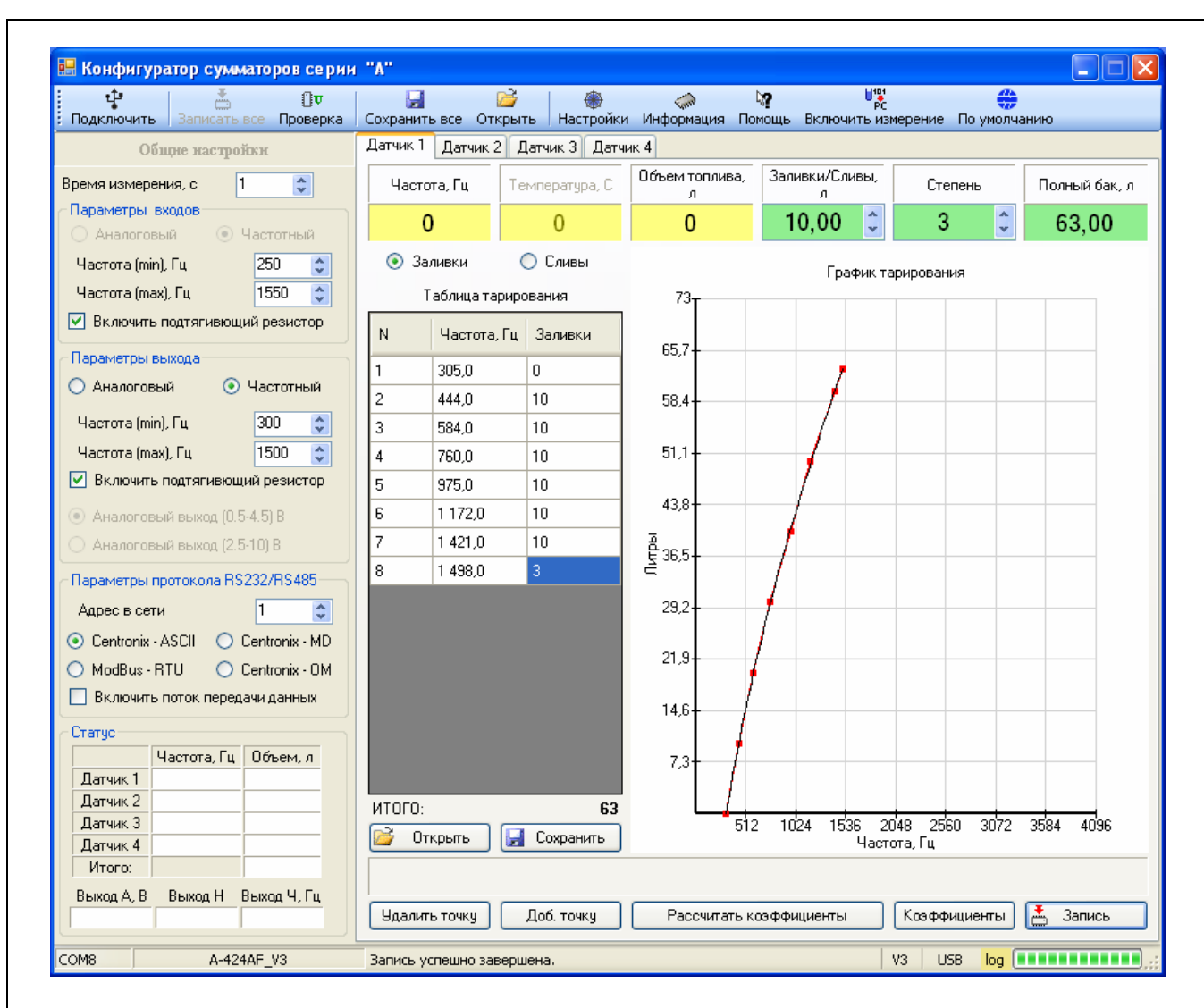

• Для записи рассчитанных коэффициентов в устройство, нажмите кнопку «Запись».

**Примечание:** при нажатии кнопки «Запись», в устройство записываются коэффициенты, рассчитанные для выбранного датчика. Не нажимайте кнопку «Записать все», так как в этом случае в сумматор записываются настройки сумматора, а не данные тарирования. Причем если вы забыли нажать кнопку «Рассчитать коэффициенты», то при нажатии кнопки «Запись», программа автоматически рассчитает коэффициенты и запишет их в сумматор.

• Тарирование первого бака завершено.

• Необходимо провести тарирование второго бака.

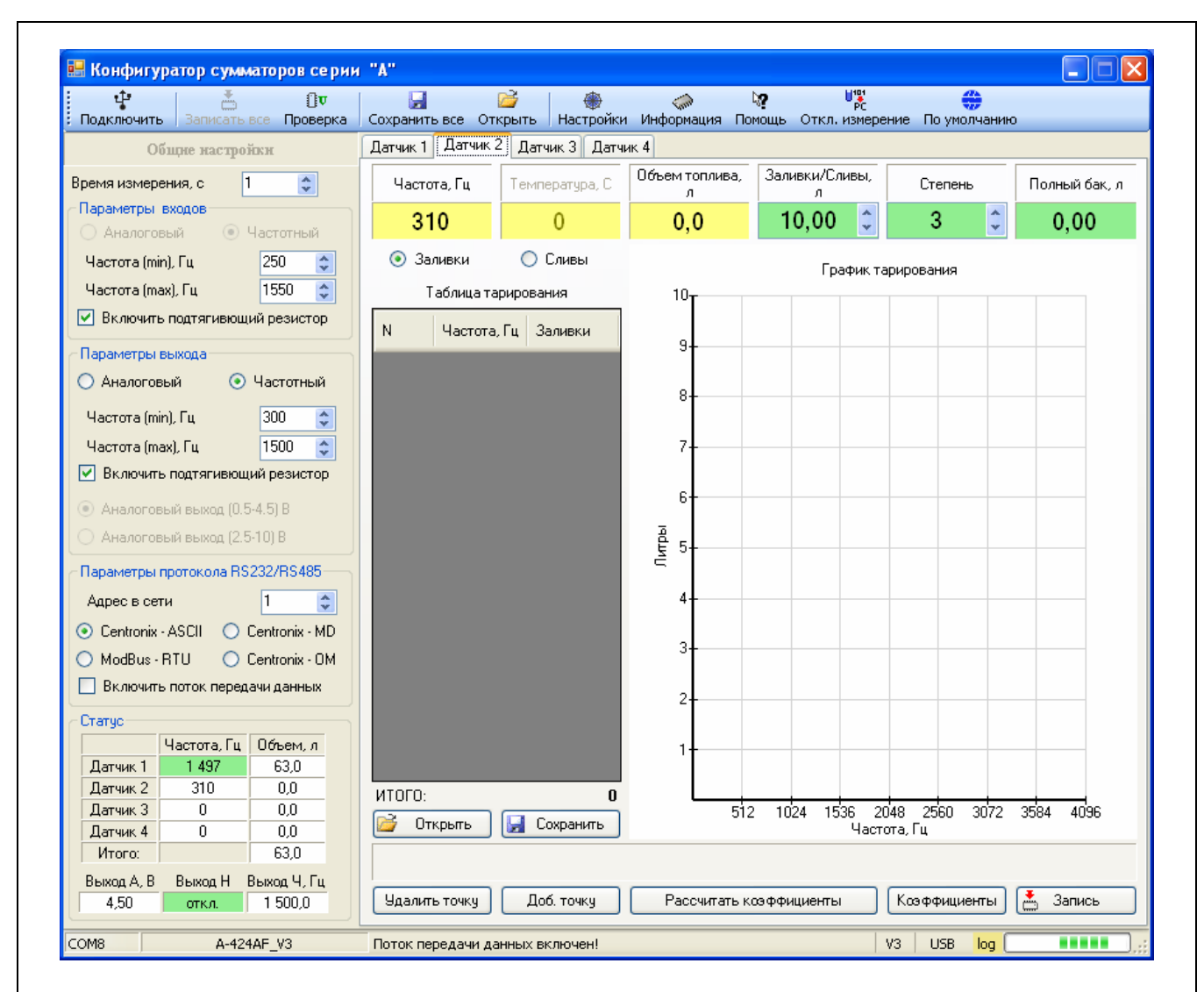

- Выберите закладку «Датчик 2», для которого будет проводиться процедура тарирования.
- Нажмите кнопку «Включить измерение» и проведите процедуру тарирования, которая полностью аналогична процедуре тарирования первого бака.
- !!! Не забудьте сохранить в файл данные тарирования.

**Примечание:** при нажатии кнопки «Сохранить», в файл сохраняются только данные тарирования (таблица тарирования) выбранного датчика. При нажатии кнопки «Сохранить все», в файл сохраняются данные тарирования всех подключенных датчиков. Обратите внимание, что файлы имеют разное расширение.

Процедура тарирования обоих баков закончена.